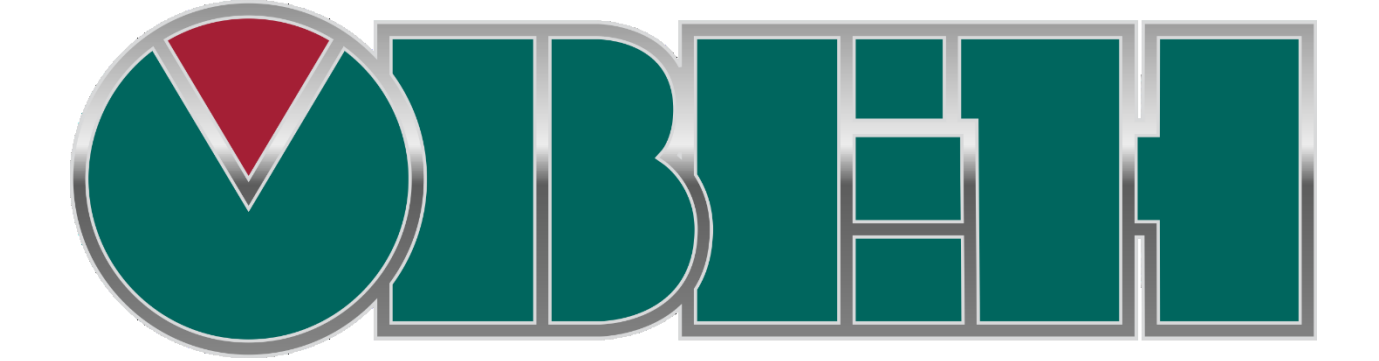

# БИБЛИОТЕКА SPK TOOLS

Руководство по применению

Овен 2015

## Оглавление

| Be | ведени | e                                               | 2  |
|----|--------|-------------------------------------------------|----|
| 1. | Пре    | дварительные настройки                          | 3  |
|    | 1.1.   | Выбор расширенных настроек CODESYS 3.5          | 3  |
|    | 1.2.   | Установка архива репозитория                    | 4  |
|    | 1.3.   | Инсталляция библиотек в репозиторий CODESYS 3.5 | 4  |
|    | 1.4.   | Подключение библиотек к проекту                 | 8  |
| 2. | Сост   | тав библиотеки SPK_Tools                        | 10 |
|    | 2.1.   | Управление подсветкой и зумером                 | 10 |
|    | 2.1.3  | 1. Функциональный блок Brightness_SPK1xx        | 10 |
|    | 2.1.2  | 2. Функциональный блок Buzzer_SPK1xx            | 10 |
|    | 2.2.   | Управление активностью дисплея                  | 11 |
|    | 2.2.2  | 1. Функциональный блок Touch_Activity           | 11 |
|    | 2.3.   | Работа со временем                              | 11 |
|    | 2.3.3  | 1. Функциональный блок Time_Dismantling         | 11 |
|    | 2.3.2  | 2. Функциональный блок Real_Time_Clock          | 12 |
|    | 2.3.3  | 3. Функциональный блок Change_Real_Time_Clock   | 12 |

## Введение

Компания OBEH предоставляет пользователю библиотеки дополнительных программных компонентов, облегчающие составление проекта работы сенсорного панельного контроллера для решения наиболее распространенных практических задач. Эти библиотеки предназначены для работы на сенсорных панельных контроллерах OBEH CПК1хх и CПК2хх

Назначение программных компонентов библиотеки указано в таблице 1.

| таолица т | Таблица | 1 |
|-----------|---------|---|
|-----------|---------|---|

| Имя блока              | Назначение и область применения                                                    |
|------------------------|------------------------------------------------------------------------------------|
| Brightness             | Функциональный блок управления подсветкой                                          |
| Buzzer                 | Функциональный блок управления зуммером                                            |
| Touch_Activity         | Функциональный блок, отслеживающий активность оператора на дисплее панели          |
| Time_Dismantling       | Функциональный блок разбора переменной типа TIME на<br>составляющие                |
| Real_Time_Clock        | Функциональный блок извлечения реального времени и даты,<br>установленных в панели |
| Change_Real_Time_Clock | Функциональный блок изменения реального времени и даты,<br>установленных в панели  |

Внимание! У программных компонентов библиотеки режим симуляции (Simulation Mode) не предусмотрен. Отладка программы проводится при подключенном контроллере, – программные компоненты при этом работают только в самом контроллере.

# 1. Предварительные настройки

# 1.1. Выбор расширенных настроек CODESYS 3.5

При первом запуске CODESYS предложит на выбор два режима настроек – «Стандартный» и «Профессиональный» («Standard» and «Professional»).

Если нужный режим не был выбран при первом запуске, то для выбора режима зайти в меню «Инструменты» | «Options» («Tools» | «Options»).

| О <u>т</u> ладка | Инс | трументы Ок <u>н</u> о <u>С</u> правка   |     |
|------------------|-----|------------------------------------------|-----|
| <b>⊫</b>   ‱ -   | Ø   | Менеджер пакетов                         | 810 |
|                  | 1   | Репозиторий би <u>б</u> лиотек           |     |
|                  | 1   | <u>Р</u> епозиторий устройств            |     |
|                  | •   | Репозиторий визуальных элементо <u>в</u> |     |
|                  | -   | Репозиторий стилей визуализации          |     |
|                  |     | Менеджер <u>л</u> ицензий                |     |
|                  |     | Скрипты                                  |     |
|                  |     | <u>C</u> ustomize                        |     |
|                  |     | Options                                  |     |
|                  |     |                                          |     |
|                  |     | Рисунок 1                                |     |

В открывшемся диалоговом окне выбрать пункт «Свойства» («Features»), нажать кнопку «Заданные наборы свойств» («Predefined feature sets») и выбрать «Профессиональный» («Professional»).

| Options                                                                                                    |                                                                                                    |
|----------------------------------------------------------------------------------------------------|----------------------------------------------------------------------------------------------------|
| Options<br>└ Load and Save<br>PLCopenXML<br>Sequence Editor<br>SFC-редактор<br>SFC-редактор<br>Store<br>Visualization usermanagemen<br>Библиотеки<br>Визуализация<br>Ю Интеллектуальный ввод<br>Конверетер CoDeSys 2.3<br>Опции FDT<br>Библиотеки                    | Свойства<br>Заданные наборы свойств<br>Выберите нужный набор свойств:<br>Стандартный<br>Стандартный<br>Профессиональный<br>Редко используемые функции<br>интерфейс настраивается подина, и пользовательский<br>интерфейс настраивается подина, и пользовательский<br>использования. |
| <ul> <li>Подсветка</li> <li>         Редактор FBD, LD и IL     </li> <li>         Редактор объявления         Редактор устройств     </li> <li>         Свойства     </li> <li>         Стили визуализации     </li> <li>         Текстовый редактор     </li> </ul> | ОК Отмена<br>(Поместите мышь на любое текстовое поле выше, чтобы отобразить его описание.)<br>Заданные наборы свойств                                                                                                    |

Рисунок 2

**Внимание!** Для того, что бы изменения вступили в силу, следует закрыть среду программирования CODESYS и открыть заново!

## 1.2. Установка архива репозитория.

Все библиотеки в CODESYS находятся в репозитории библиотек, при установке среды программирования CODESYS в репозитории заносятся только последние версии библиотек. Для корректной работы проектов созданных с использованием более ранних версий библиотек, следует установить архив репозитория.

Архив репозитория можно скачать на официальном сайте OBEH в разделе программное обеспечение, <u>http://www.owen.ru/catalog/25605006</u> - ссылка на раздел программное обеспечение.

## 1.3. Инсталляция библиотек в репозиторий CODESYS 3.5

Помимо установки архива репозитория библиотек, можно устанавливать библиотеки из среды CODESYS.

Для того чтобы добавить библиотеку в репозиторий нужно выбрать пункт главного меню «Инструменты | Репозиторий библиотек» («Tools | Library repository »).

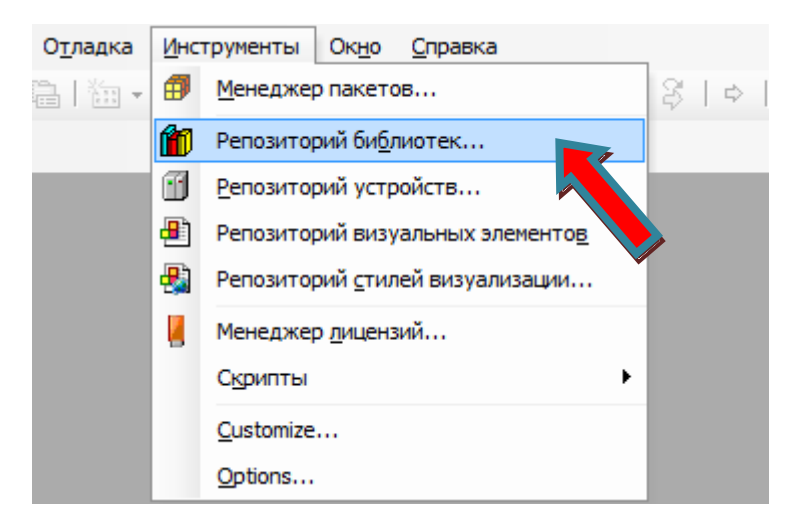

Рисунок 3

# В открывшемся окне нажать на кнопку «Установить» («Install»).

| Репозиторий                                | библиотек                                         | <b></b> X   |  |  |  |
|--------------------------------------------|---------------------------------------------------|-------------|--|--|--|
| Расположение                               | Редактировать                                     |             |  |  |  |
| (C:\ProgramData\CODESYS\Managed Libraries) |                                                   |             |  |  |  |
| Установленн                                | ые библиотеки:                                    | Установить  |  |  |  |
| Компания:                                  | (Все компании) 🔹                                  | Удал        |  |  |  |
|                                            | NopenDevice 35-Smart Software Solutions GmbH      |             |  |  |  |
| 🗄 📲 35 C                                   | NopenSafety 35-Smart Software Solutions GmbH      |             |  |  |  |
|                                            | NopenStack 35-Smart Software Solutions GmbH       |             |  |  |  |
| 🗄 📲 35 C/                                  | NopenStackUnsafe 35-Smart Software Solutions GmbH |             |  |  |  |
| 🗄 🗝 35 St                                  | orage 35-SmartSoftwareSolutionsGmbH               |             |  |  |  |
| 🗄 📲 3SLie                                  | ense 35- Smart Software Solutions GmbH            |             |  |  |  |
|                                            | DeviceDiagnosis 35-SmartSoftwareSolutionsGmbH     |             |  |  |  |
|                                            | NoduleBase 35- Smart Software Solutions GmbH      |             |  |  |  |
|                                            | ersistence 35- Smart Software Solutions GmbH      | Найти       |  |  |  |
| •                                          |                                                   |             |  |  |  |
| Группира                                   |                                                   | Детали      |  |  |  |
| Піруппиро                                  | barb no karci opisin                              | Зависимости |  |  |  |
|                                            |                                                   |             |  |  |  |
|                                            |                                                   |             |  |  |  |
| Профили биб                                | лиотек                                            | Закрыть     |  |  |  |
|                                            |                                                   | Barporro    |  |  |  |
|                                            |                                                   |             |  |  |  |

Рисунок 4

В открывшемся окне найти нужную библиотеку и нажать кнопку «Открыть» («Open»).

|                    | SOTAR PROJECT PEID P SPR_10013 P SPR | K_Tools_1.0.0    | ▼ Поиск: SPK_Tools_1.0.                | 0.         |
|--------------------|--------------------------------------|------------------|----------------------------------------|------------|
| /порядочить 🔻 Нова | ая папка                             |                  | !≕ ▼                                   |            |
| 숨 Избранное        | Имя                                  | Дата изменения   | Тип                                    | Размер     |
| ] Загрузки         | SPK_Tools.compiled-library           | 01.11.2013 17:29 | Файл "COMPILED-LIBRARY"                | 20         |
| 📃 Недавние места   |                                      |                  |                                        |            |
| 📃 Рабочий стол     |                                      |                  |                                        |            |
| 🗎 Библиотеки       |                                      |                  |                                        |            |
| Видео              |                                      |                  |                                        |            |
| Документы          |                                      |                  |                                        |            |
| 📔 Изображения      |                                      |                  |                                        |            |
| 👌 Музыка           |                                      |                  |                                        |            |
| 🖳 Компьютер        |                                      |                  |                                        |            |
| 🖣 Сеть             |                                      |                  |                                        |            |
|                    | •                                    |                  |                                        |            |
| Имя                | файла: SPK_Tools.compiled-library    |                  | <ul> <li>Файлы компилирован</li> </ul> | нных биі 🔻 |
|                    |                                      |                  |                                        | Отмена     |
|                    |                                      |                  | Открыть                                | Onwena     |

Имя библиотеки появится в списке установленных библиотек в соответствующей категории.

| Репозиторий библиот                                                | ек 🖷                                                    |
|--------------------------------------------------------------------|---------------------------------------------------------|
| Расположение: System<br>(C:\ProgramData\CODESYS\Managed Libraries) | <ul> <li>Редактироват</li> <li>расположение.</li> </ul> |
| Установленные библиотеки:                                          | Установить                                              |
| Компания: Owen                                                     | <ul> <li>Удалить</li> </ul>                             |
| ArchivatorOwenLib Owen                                             | A                                                       |
| ArchiverSPK Owen                                                   |                                                         |
| B-+ ASCII_TO_UNICOD Owen                                           |                                                         |
|                                                                    |                                                         |
| E → ComSerice Owen                                                 |                                                         |
| GPIO library Owen                                                  |                                                         |
| Image: Bus-slave Owen                                              |                                                         |
| I → · · · · ModBus Owen                                            |                                                         |
| I → → ModulsOwenLib Owen                                           |                                                         |
| Mx110Assistant Owen                                                |                                                         |
| Mx110_Drivers Owen                                                 |                                                         |
| • • • OwenNet Owen                                                 |                                                         |
| RS modelibrary Owen                                                | Найти                                                   |
| Wer 1.3.0                                                          |                                                         |
|                                                                    | ∨ Детали                                                |
| Группировать по категориям                                         | Зависимости                                             |
| Профили библиотек                                                  | Закрыть                                                 |

#### Рисунок 6

**Внимание!** Версия библиотеки SPK\_Tools на рисунках может не соответствовать действительности в связи с постоянным обновлением продукта.

# 1.4. Подключение библиотек к проекту

Для подключения требуемой библиотеки к проекту следует дважды щелкнуть левой кнопкой мыши на строке «Менеджер библиотек» («Library manager») в дереве проекта.

**Внимание!** Для того чтобы добавить библиотеку в проект, ее первоначально необходимо инсталлировать в репозиторий CODESYS.

| <u>Ф</u> айл | Правка   | <u>В</u> ид                       | Проект                                            | <u>К</u> омпиляция                 | <u>O</u> H | плайн     | OI   | ладка | Инстр    |
|--------------|----------|-----------------------------------|---------------------------------------------------|------------------------------------|------------|-----------|------|-------|----------|
| 12 🖻         | - 🖬 🛛 🖉  | 1                                 | α χ                                               | ₿ Ĉ × I                            | 酋          | ¢.a ∣     |      | 籠 🗸   | бЦ       |
|              |          |                                   |                                                   |                                    |            |           |      |       |          |
| Устрой       | тва      |                                   |                                                   |                                    | -          | <b></b> д | ×    |       | PLC_PF   |
| □ <u></u>    | Karcher  |                                   |                                                   |                                    |            |           |      | Инфор | мация    |
| <u></u> ⊡…   | 🛐 Device | (Owen                             | SPC 1xx)                                          |                                    |            |           | - 11 |       |          |
|              | 🗏 🗐 Plc  | Logic                             |                                                   |                                    |            |           |      | Выб   | берите с |
|              | i - ⊘    | Appli<br>M.<br>PL<br>Ko<br>dbus_C | cation<br>енеджер<br>.C_PI<br>онфиГур<br>ОМ (Modt | библиотек<br>RG)<br>9 задач<br>DM) |            |           |      | Ga    | teway-2  |

Рисунок 7

В открывшейся вкладке списка добавленных библиотек выбрать команду «Add Library».

| / 🎁 Library Manager 🗙                                                      |                          |                    |
|----------------------------------------------------------------------------|--------------------------|--------------------|
| 🔁 Add library 🗙 Delete library 🛛 😁 Properties 👘 Details 🛛 🛒 Placeholders 🖉 | Library repository       |                    |
| Имя                                                                        | Дополнительное имя       | Эффективная версия |
| ≣…⊶œ Syster vElems = VisuElems, 3.5.3.50 (System)                          | VisuElems                | 3.5.3.50           |
| mMeter = VisuElemMeter, 3.5.3.40 (System)                                  | VisuElemMeter            | 3.5.3.40           |
|                                                                            | VisuElemsSpecialControls | 3.5.3.40           |
| 🖟 🚥 System_VisuElemsWinControls = VisuElemsWinControls, 3.5.3.40 (System)  | VisuElemsWinControls     | 3.5.3.40           |
|                                                                            | VisuElemTextEditor       | 3.5.3.40           |
| 🖟 🕬 System_VisuElemTrace = VisuElemTrace, 3.5.3.40 (System)                | VisuElemTrace            | 3.5.3.40           |
|                                                                            | VisuNativeControl        | 3.5.3.40           |
|                                                                            |                          |                    |

Рисунок 8

В появившемся окне выбрать кнопку дополнительно.

| Библиот                                               | гека     | U      | × |
|-------------------------------------------------------|----------|--------|---|
| Введите строку для полнотекстового поиска во всех биб |          | ē      |   |
| Библиотека                                            | Компания |        |   |
| Дополнительно                                         | OK       | Отмена |   |

Рисунок 9

В группе выбрать нужную библиотеку и версию и нажать «Ок».

| 0                                       | Библиотека                           | Ē    | ×  |
|-----------------------------------------|--------------------------------------|------|----|
| Введите строку для полнотекстового поис | ка во всех библиотеках               |      |    |
| Библиотека Заполнитель                  |                                      |      |    |
| Компания: Owen                          |                                      |      | ~  |
| ArchivatorOwenLib Owen                  |                                      |      | ^  |
| +□ ArchiverSPK Owen                     |                                      |      |    |
| ASCII_TO_UNICOD Owen                    |                                      |      |    |
| • CmpSysExec Owen                       |                                      |      |    |
| • ComSerice Owen                        |                                      |      |    |
| • GPIO library Owen                     |                                      |      |    |
| • ModBus-slave Owen                     |                                      |      |    |
| • ModBus Owen                           |                                      |      |    |
| • Moduls OwenLib Owen                   |                                      |      |    |
| • Mx110Assistant Owen                   |                                      |      |    |
| • Mx110_Drivers Owen                    |                                      |      |    |
| • OwenNet Owen                          |                                      |      |    |
| • RSmodelibrary Owen                    |                                      |      |    |
| • SPK_Tools Owen                        |                                      |      |    |
| om 1.3.0                                |                                      |      |    |
| • (I) *                                 |                                      |      | ~  |
| 🗌 Группировать по категориям ✔ Ото      | ображать все версии (толька спертов) |      |    |
| Детали Репозиторий библиотек            | . ОК                                 | Отме | на |

#### Рисунок 10

**Внимание!** Если при выборе версии библиотеки выбрать «звездочку», то в проект будет добавлена последняя версия библиотеки, в том случае если в репозиторий библиотек будет добавлена новая версия библиотеки, она автоматически добавиться в проект.

# 2. Состав библиотеки SPK\_Tools

# 2.1. Управление подсветкой и зумером

## 2.1.1. Функциональный блок Brightness

Функциональный блок управления подсветкой.

Таблица 2

| Входные переменные: | Тип данных | Пояснения                 |
|---------------------|------------|---------------------------|
| EN                  | BOOL       | Разрешение записи уровня  |
|                     | BOOL       | подсветки                 |
| Set Br              | BVTE       | Уровень подсветки от 0 до |
| Jet_bi              | DITE       | 100                       |

#### Таблица 3

| Выходные переменные: | Тип данных | Пояснения                        |
|----------------------|------------|----------------------------------|
| Set_Br               | ВҮТЕ       | Уровень подсветки от 0 до<br>100 |
| Done                 | BOOL       | Готовность блока                 |

При подаче сигнала "TRUE" на вход EN, уровень подсветки изменяется в зависимости от параметра на входе Set\_Br (от 0 до 100). Вход EN работает по переднему фронту. Для последующего изменения значения необходимо на вход подать «False», потом выставить Set\_Br и подать на EN значение "TRUE". Выход Get\_Br показывает текущее состояние подсветки (от 0 до 100) вне зависимости от сигнала на входе EN (частота обновления параметра 30 сек), наличие сигнала "TRUE", на выходе Done, указывает на готовность к записи.

Внимание! Блок универсален для всех модификаций СПК.

## 2.1.2. Функциональный блок Buzzer

Функциональный блок управления зуммером.

Таблица 4

| Входные переменные: | Тип данных | Пояснения            |
|---------------------|------------|----------------------|
| Set_Buzz            | BOOL       | Сигнал работы зумера |

#### Таблица 5

| Выходные переменные: | Тип данных | Пояснения         |
|----------------------|------------|-------------------|
| Get_Buzz             | BOOL       | Состояние зуммера |
| Done                 | BOOL       | Готовность блока  |

Зуммер работает в зависимости от состояния параметра на входе Set\_Buzz('TRUE' зуммер издает звук). Выход Get\_Buzz показывает текущее состояние зуммера(аппаратное состояие, частота обновления параметра 30 сек). Наличие сигнала 'TRUE', на выходе Done, указывает на готовность к записи. Минимальная длина импульса на входе 500ms, для цикла исполняемой программы 10ms\*)

Внимание! Блок универсален для всех модификаций СПК.

# 2.2. Управление активностью дисплея

## 2.2.1. Функциональный блок Touch\_Activity

Функциональный блок, отслеживающий активность оператора на дисплее панели.

Таблица 6

| Входные переменные: | Тип данных | Пояснения           |
|---------------------|------------|---------------------|
| Timeout             | TIME       | Время до отключения |

Таблица 7

| Выходные переменные: | Тип данных | Пояснения              |
|----------------------|------------|------------------------|
| Out                  | BOOL       | Сигнал на отключения - |
| 000                  | BOOL       | включение              |

Если в течение времени, установленного на входе Timeout, не было активности на дисплее панели, выход Out принимает значение FALSE (следовательно, нужно отключить подсветку при помощи блока Brightness), при проявлении активности на дисплее, выход Out принимает значение TRUE (следовательно, нужно включить подсветку при помощи блока Brightness). Применим ко всем модификациям СПК, для реализации автоматического отключения подсветки.

# 2.3. Работа со временем

## 2.3.1. Функциональный блок Time\_Dismantling

Функциональный блок разбора переменной типа ТІМЕ на составляющие.

#### Таблица 8

| Входные переменные: | Тип данных | Пояснения                                          |
|---------------------|------------|----------------------------------------------------|
| Input_Time          | TIME       | Входное значение времени<br>в формате t#d h m s ms |

#### Таблица 9

| Выходные переменные: | Тип данных | Пояснения              |
|----------------------|------------|------------------------|
| Days                 | DWORD      | Количество дней        |
| Hours                | DWORD      | Количество часов       |
| Minutes              | DWORD      | Количество минут       |
| Seconds              | DWORD      | Количество секунд      |
| Milliseconds         | DWORD      | Количество миллисекунд |

При подаче на вход INPUT\_TIME переменной типа TIME, на выходах данного функционального блока получаем количество дней, часов, минут, секунд и миллисекунд, содержащихся в переменной на входе данного функционального блока. Применимо для всех моделей СПК.

## 2.3.2. Функциональный блок Real\_Time\_Clock

Функциональный блок извлечения реального времени и даты, установленных в панели.

| Выходные переменные: | Тип данных  | Пояснения                               |
|----------------------|-------------|-----------------------------------------|
| Year                 | UINT        | Текущий год                             |
| Month                | UINT        | Текущий месяц                           |
| Day                  | UINT        | Текущий день                            |
| Hour                 | UINT        | Текущий час                             |
| Minute               | UINT        | Текущая минута                          |
| Second               | UINT        | Текущая секунда                         |
| w_str_time           | STRING(255) | Время в виде строки<br>(ЧЧ:MM:CC)       |
| w_str_dateM          | STRING(255) | Дата в виде строки (ДД месяц<br>ГГГГг.) |

Таблица 10

При использовании данного функционального блока на выходах Year, Month, Day, Hour, Minute, Second получаем актуальные значения текущей даты и времени, установленные в панели. На выходах w\_str\_time и w\_str\_dateM получаем строковое отображение даты и времени. Применимо для всех моделей СПК.

## 2.3.3. Функциональный блок Change\_Real\_Time\_Clock

Функциональный блок изменения реального времени и даты, установленных в панели.

| Входные переменные: | Тип данных | Пояснения              |
|---------------------|------------|------------------------|
| Set_Year            | UINT       | Новое значение года    |
| Set_Month           | UINT       | Новое значение месяца  |
| Set_Day             | UINT       | Новое значение дня     |
| Set_Hour            | UINT       | Новое значение часа    |
| Set_Minute          | UINT       | Новое значение минуты  |
| Set_Second          | UINT       | Новое значение секунды |

#### Таблица 11

Таблица 12

| Выходные переменные: | Тип данных | Пояснения       |
|----------------------|------------|-----------------|
| Year                 | UINT       | Текущий год     |
| Month                | UINT       | Текущий месяц   |
| Day                  | UINT       | Текущий день    |
| Hour                 | UINT       | Текущий час     |
| Minute               | UINT       | Текущая минута  |
| Second               | UINT       | Текущая секунда |

При использовании данного функционального блока на соответствующих входах задаем требуемые время и дату, которые автоматически записываются в память панели. Для удобства использования на соответствующих выходах получаем актуальные время и дату, установленные в панели. Применение для всех моделей СПК аналогично.